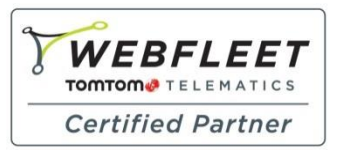

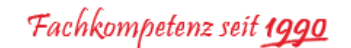

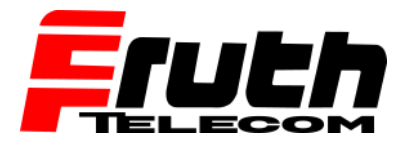

Berliner Straße 16 | 67240 Bobenheim-Roxheim | Office: 06239 995939 | Fax: 06239 995521 | e-Mail: office@ttwork.de | www.ttwork.de

## Wie überprüfe ich die Kartenversion auf dem TomTom Navigationsgerät pro 51xx / 91xx / 71xx?

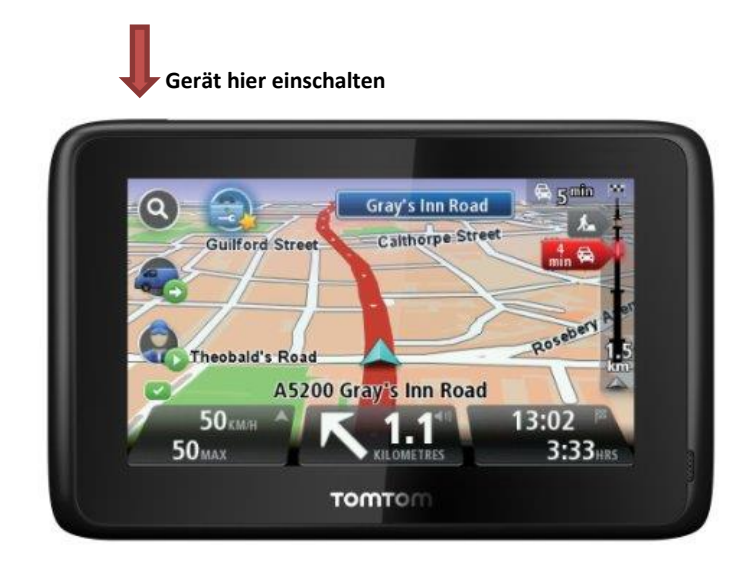

- 1. Schalten Sie das Gerät ein.
- 2. Tippen Sie auf das Display / Karte, um das Hauptmenü anzuzeigen.
- 3. Tippen Sie auf "Einstellungen".
- 4. Blättern Sie mit der Pfeiltaste nach links oder nach rechts um auf "Mein Gerät und ich" oder auf "Info zu meinem Gerät" zu gelangen.
- 5. Tippen Sie dann auf "mein Gerät und ich" oder auf "Info zu meinem Gerät"
- 6. Die Version der installierten Karte wird neben "Karte" angezeigt.
- 7. Die Firmware finden Sie neben "Anwendung" 10.131.

| Anwendung 1                     | K00765 (0) (5.4)<br>0.131.708732.80 (0) (61 | 09, 8.6.2011), BS 6339 | 93 |
|---------------------------------|---------------------------------------------|------------------------|----|
| GPS 2.16.2018<br>Karte: 'Europe | 88313 . Boot 569469<br>TRUCK' v860.3131     |                        |    |
| sprache: Deut                   | scn<br>om.com                               |                        |    |
|                                 |                                             |                        |    |
|                                 |                                             |                        |    |
|                                 |                                             |                        |    |

Hinweis: Die auf dem abgebildeten Navigationsgerät installierte Karte ist die folgende: "Europe\_TRUCK" Die Version dieser Karte lautet folgendermaßen: 860.3131